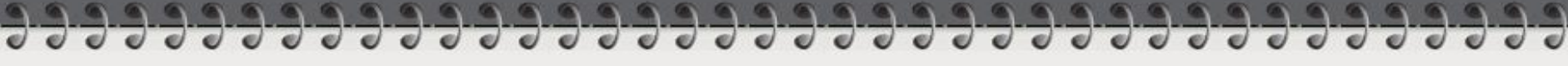

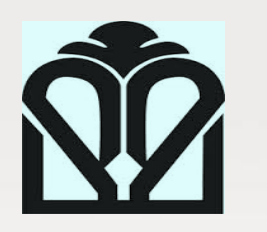

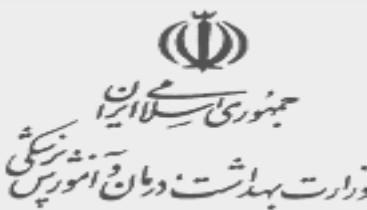

## **Introduction to Ovid**

As a Clinical Librarían tool!

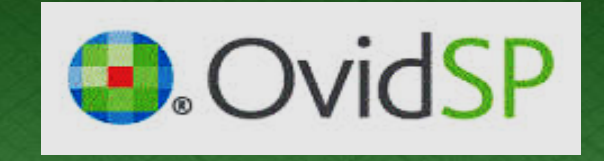

Masoud Mohammadi Golestan University of Medical Sciences

(pp)...com

- Ovid helps researchers, librarians, clinicians, and other healthcare professionals find important medical information so that they can make critical decisions to improve patient care, enhance ongoing research, and fuel new discoveries.
- Partner with <u>more than 150 information producers</u> to provide a selection of current, premium resources aggregated on <u>OvidSP</u>

## **Ovid resources include:**

- More than <u>6,000 ebooks</u> and many book collections, including archive collections of critical historical material, as well as publisher and topical collections
- Over <u>1,400 premium, peer-reviewed journals</u>-with no embargoes (one exception, the journal Science has a 3-month embargo). Plus, dozens of journal collections, including archive collections and packages based on publisher or subject content
- Over <u>100 bibliographic and full-text databases</u>

- Ovid content covers a wide range of core and niche scientific, medical, and healthcare disciplines including:
- Medicine
- Nursing & Health Professions
- Behavioral Sciences
- Basic Sciences
- Humanities & Technologies

## Searching

- Selecting Ovid Resources
  - Initial Selections
    - When you initially log in to Ovid, the default selection is Search. The Select Resource(s) to Search window is displayed.
    - You must select at least one resource to begin searching. However, you may navigate to Journals, Books, Multimedia, My Workspace, Links or Mobile without selecting a resource.

#### Select Resource(s) to search:

| v | All Resources                                                                                                    |         | 4 |
|---|----------------------------------------------------------------------------------------------------|---------|---|
|   | Books@Ovid December 12, 2016                                                                                                | 0       |   |
|   | Journals@Ovid Full Text December 14, 2016                                                                                   | 0       |   |
|   | Your Journals@Ovid                                                                                                    | 0       |   |
|   |                                                                                                    |         |   |
|   | Epub Ahead of Print, In-Process & Other Non-Indexed Citations, Ovid MEDLINE(R) Daily and Ovid<br>MEDLINE(R) 1946 to Present | 0       |   |
|   | Ovid MEDLINE(R) Epub Ahead of Print December 12, 2016                                                                       | 0       |   |
|   | Ovid MEDLINE(R) In-Process & Other Non-Indexed Citations, Ovid MEDLINE(R) Daily and Ovid<br>MEDLINE(R) 1946 to Present      | 0       |   |
|   | EBM Reviews - ACP Journal Club 1991 to November 2016                                                                        | 0       |   |
|   | EBM Reviews - Cochrane Central Register of Controlled Trials November 2016                                                  | 0       |   |
|   | EBM Reviews - Cochrane Database of Systematic Reviews 2005 to December 07, 2016                                             | 0       | l |
|   | EBM Reviews - Cochrane Methodology Register 3rd Quarter 2012                                                                | 0       |   |
|   | EBM Reviews - Database of Abstracts of Reviews of Effects 1st Quarter 2015                                                  | 0       |   |
|   | EBM Reviews - Health Technology Assessment 4th Quarter 2016                                                                 | 0       |   |
|   | OK Add Care Date                                                                                                    | C.cours |   |

## **Accessing Database Guides**

 To read about a specific resource, click on its Information icon. Database guides are available from the initial selection window

#### Select Resource(s) to search:

Ŧ

| All Resources                                                                                                    |         | * |
|----------------------------------------------------------------------------------------------------|---------|---|
| Books@Ovid December 12, 2016                                                                                                | 0       |   |
| Journals@Ovid Full Text December 14, 2016                                                                                   | 0       |   |
| Your Journals@Ovid                                                                                                    | 0       |   |
|                                                                                                    |         |   |
| Epub Ahead of Print, In-Process & Other Non-Indexed Citations, Ovid MEDLINE(R) Daily and Ovid<br>MEDLINE(R) 1946 to Present | 0       |   |
| Ovid MEDLINE(R) Epub Ahead of Print December 12, 2016                                                                       | 0       |   |
| Ovid MEDLINE(R) In-Process & Other Non-Indexed Citations, Ovid MEDLINE(R) Daily and Ovid<br>MEDLINE(R) 1946 to Present      | 0       |   |
| EBM Reviews - ACP Journal Club 1991 to November 2016                                                                        | 0       |   |
| EBM Reviews - Cochrane Central Register of Controlled Trials November 2016                                                  | 0       |   |
| EBM Reviews - Cochrane Database of Systematic Reviews 2005 to December 07, 2016                                             | 0       |   |
| EBM Reviews - Cochrane Methodology Register 3rd Quarter 2012                                                                | 0       |   |
| EBM Reviews - Database of Abstracts of Reviews of Effects 1st Quarter 2015                                                  | 0       |   |
| EBM Reviews - Health Technology Assessment 4th Quarter 2016                                                                 | 0       | - |
| OK Add Group Delet                                                                                                    | e Group |   |

 And are also available from the Main Search page under Resource(s) selected.

#### Basic Search | Find Citation | Search Tools | Search Fields | Advanced Search | Multi-Field Search

#### 2 Resources selected | Hide | Change

🕕 Journals@Ovid Full Text August 30, 2013, 🕕 Your Journals@Ovid

|                        |                      | Search Display Indexes >         |
|------------------------|----------------------|----------------------------------|
| My Fields All Fields C | lear Selected        |                                  |
| ✓ af All Fields        | ac: ATC Code         | ab: Abstract                     |
| an: Accession Number   | ui: Accession Number | ao: Additional Author Informatio |

# Evidence Base Medicine Reivew (EBMRs) in Ovid Database

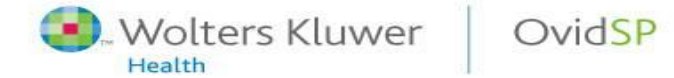

## EBMR, Cochrane Central Register of Controlled Trials

- bibliographic database of definitive controlled trial
- CCTR contains over <u>300,000 bibliographic</u> references to <u>controlled trials</u> in health care together with references to clinical trials identified by contributors to the Cochrane Collaboration in MEDLINE and EMBASE

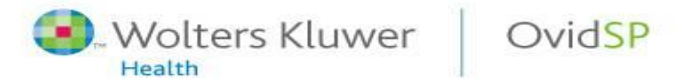

#### EBM Review, ACP Journal Club

- ACP is part of Ovid's Evidence Based Medicine Reviews collection, and consists of two journals, *ACP Journal Club*, a publication of the American College of Physicians, and *Evidence-Based Medicine*, a joint publication of the American College of Physicians and the British Medical Journal Group.
- ACP Journal Club contains the complete contents of the database dating back to 1991

#### EBMR, Cochrane Database of Systematic Reviews

- Full text of the regularly updated systematic reviews of the effects of healthcare prepared by The Cochrane Collaboration.
- This database is updated online weekly

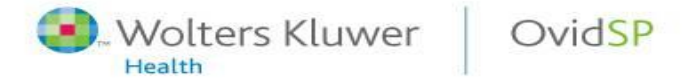

## EBMR, Cochrane Methodology Register Database

- database of studies relevant to the methods of systematic reviews of healthcare and social interventions.
- includes journal articles, book chapters, conference proceedings, conference abstracts and reports of ongoing methodological research.
- contains over 9,000 bibliographic references to controlled trials in health care
- This database is updated online quarterly

#### EBMR, Database of Abstracts of Reviews of Effects

- DARE is a full text database containing critical assessments of systematic reviews from a variety of medical journals.
- DARE contains structured abstracts of systematic reviews from around the world. Its records cover topics such as diagnosis, prevention, rehabilitation, screening, and treatment.

#### EBMR, Health Technology Assessment Database

 Produced by the Centre for Reviews and Dissemination (CRD), the Health Technology Assessment database brings together details on ongoing health technology assessments (studies of the medical, social, ethical, and economic implications of healthcare interventions)

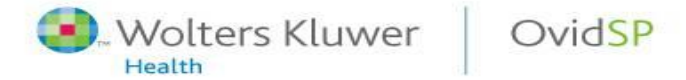

## EBMR, NHS Economic Evaluation Database

- Funded by the Department of Health's NHS Research and Development Programme
- The database contains records of ongoing projects being conducted by members of INAHTA as well as publications reporting completed technology assessments carried out by INAHTA members and other health technology assessment organizations

- The abstracts in the database are descriptive rather than analytical and do not provide critical appraisals of the reports, as the reports have not been evaluated by reviewers from the Centre for Reviews and Dissemination.
- Many different types of research are included in the HTA database, including systematic reviews and ongoing and completed research based on trials, questionnaires and economic evaluations

#### EBMR, Cochrane DSR, ACP Journal Club and DARE

- This multifile database allows you to search simultaneously the three Evidence Based Medicine Reviews databases:
  - ACP Journal Club
  - Cochrane Database of Systematic Reviews (CDRE)
  - Database of Abstracts of Reviews of Effects (DARE)

# EBMR, Cochrane DSR, ACP Journal Club, DARE, CCTR, CMR, HTA and NHSEDDD

- This multifile database allows you to search simultaneously the seven Evidence Based Medicine Reviews databases:
  - ACP Journal Club
  - Database of Abstracts of Reviews of Effects
  - Cochrane Central Register of Controlled Trials
  - \_
  - Health Technology Assessment
  - Cochrane Database of Systematic Reviews
  - -
  - National Health Service Economic Evaluation
  - Cochrane Methodology Register

#### **Changing Resource Selections**

• You can change your Ovid Resources at any time throughout your session by clicking *Change* next to *n Resource(s) selected*.

Basic Search | Find Citation | Search Tools | Search Fields | Advanced Search | Multi-Field Search

Save All

View Saved

|       | 2 Resources sele   | :ted   <u>Hide   Change</u><br>(R) In-Process & Other Non-Indexed Citations, ( | Ovid MEDLINE(R) Daily and | Ovid MEDLINE(R) 1946 to Pres | ent, 🕕 EBM Reviews - ACP Journal  |
|-------|--------------------|--------------------------------------------------------------------------------|---------------------------|------------------------------|-----------------------------------|
|       | Club 1991 to Novem | er 2016                                                                        |                           |                              |                                   |
| 0     | Limits (close)     | 🗌 Include Multimedia                                                           | Sea                       | s                            |                                   |
|       | Abstracts          | 🔲 Core Clini                                                                   | cal Journals (AIM)        | 🔲 Diagnosis                  |                                   |
| Nolte | ers Kluwer         | Ovid <mark>SP</mark>                                                           |                           |                              | Powerful. Simplified. Even Better |

- Basic Search Enter a complete question or phrase stated in plain English—no need for complex syntax! Our proprietary Natural Language Processing algorithm returns full text, multimedia and open access results ranked by relevancy.
- Find Citation Only know part of a bibliographic citation? Enter values for specific fields, such as DOIs and other unique identifiers.
- Search Tools Use specific tools, including permuted index, explode, trees, scope notes, and more.
- Search Fields Search a database using one or more criteria, including abstracts, author name, ISSN, and many more. Display the fields you use the most in the My Fields tab.
- Advanced Search Search full text and multimedia using controlled vocabulary terms or command line syntax for greater focus and precision.
- Multi-Field Search Combine search terms using multiple search fields in one step

OvidSP

Wolters Kluwer

Health

## Search the Way You Like

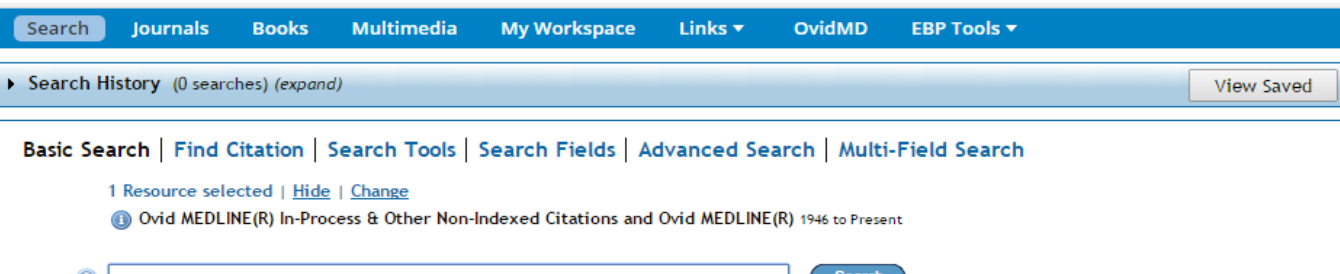

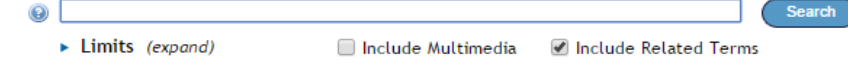

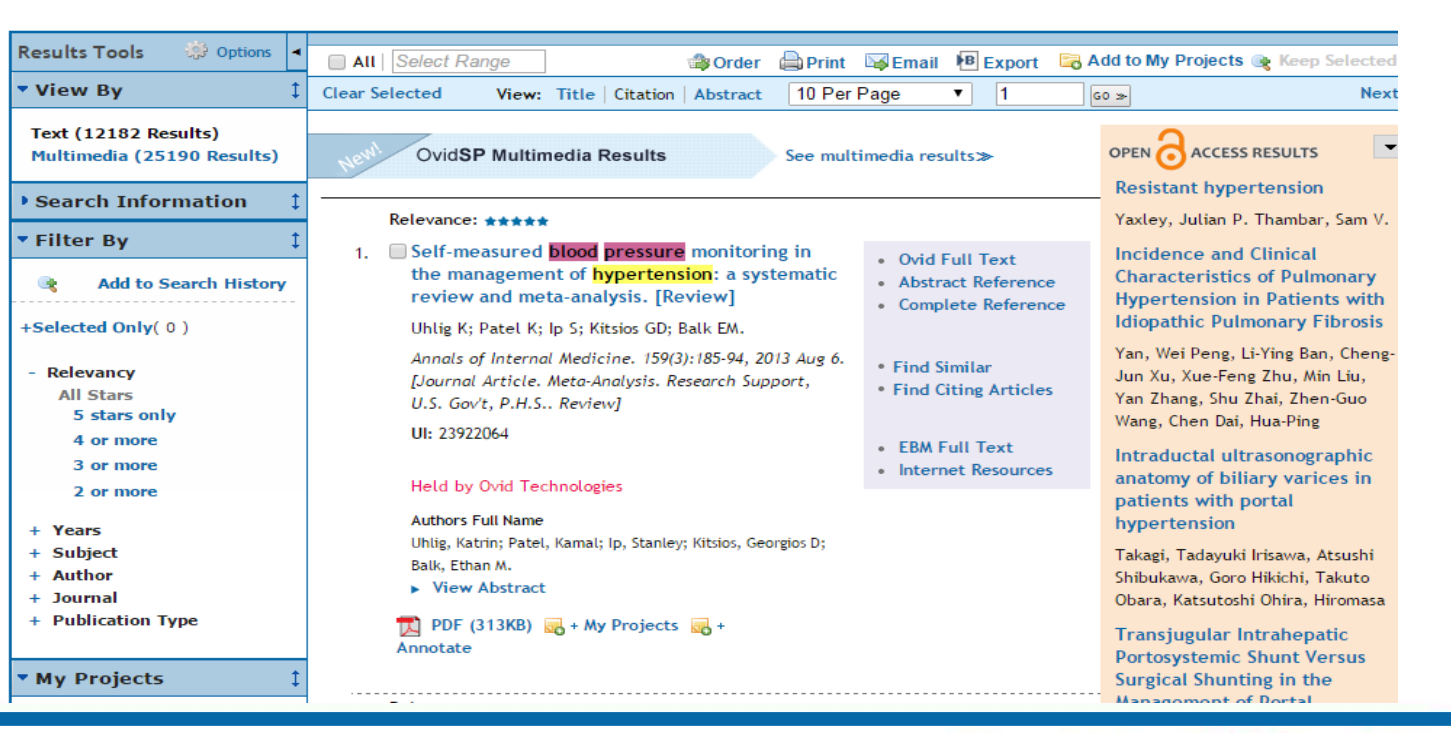

## **Basic Search**

 The most effective way to do a Basic Search is to write your queries in natural language, such as What is the effect of low thyroid function on heart failure, because Ovid uses natural language processing to interpret your query.

#### Include Related Terms

- Selecting Include Related Terms allows you to expand your original search criteria with word variations, synonyms and acronyms. This powerful strategy removes the need for the redundant search of similar terms. For example, if you enter the search term "child" and Include Related Terms is selected, Ovid will also search for: children, childhood, kids, and kid.

#### Include Multimedia

Wolters Kluwer

Health

- Selecting Include Multimedia allows you to include videos, audio files and images in your results. These are excluded by default in Basic Search.

OvidSP

#### Basic Search | Find Citation | Search Tools | Search Fields | Advanced Search | Multi-Field Search

#### 2 Resources selected | Hide | Change

Ovid MEDLINE(R) In-Process & Other Non-Indexed Citations, Ovid MEDLINE(R) Daily and Ovid MEDLINE(R) 1946 to Present, 
 E Club 1991 to November 2016

|                                                                                                    | Search                                                                                                    |
|----------------------------------------------------------------------------------------------------|----------------------------------------------------------------------------------------------------|
| Limits (close)                                                                                                    | Include Multimedia                                                                                                    |
| Abstracts<br>EBM Trends<br>Evidence Based Medicine Reviews<br>Prognosis<br>Humans<br>Publication Year                                                                                     | Core Clinical Journals (AIM) Diagnosis<br>English Language Etiology<br>Latest Update Ovid Full Text Available<br>Review Articles Therapeutics |
| Age Groups<br>-<br>All Infant (birth to 23 months)<br>All Child (0 to 18 years)<br>All Adult (19 plus years)<br>Newborn Infant (birth to 1 month)<br>Infant (1 to 23 months)<br>Languages | Journal Subsets AIDS/HIV Journals Core Clinical Journals (AIM) Bioethics Journals Biotechnology Journals Communication Disorders Journals     |

Armenian Azerbaijani

Arabic

## **Viewing Results Records**

- The Results Display has the following components:
  - List of results, including multimedia, which meet your search criteria.
  - Results Tools which allow you to view the details of your search, and to apply filtering criteria.
  - Options which allow you to Print, Email, Export or add results to My Projects.
  - Open Access Results which add extra Full Text sources from Medknow and PubMed Central

| Results Tools 🔅 Options 🔹                                                 | 🔄 🗛 🚺 Select Range                                                                                                    | 🖙 Email 🔞 Export 👼                                                                                               | Add to My Projects 🙀 Keep Selected                                                                                    |
|---------------------------------------------------------------------------|----------------------------------------------------------------------------------------------------|----------------------------------------------------------------------------------------------------|----------------------------------------------------------------------------------------------------|
| View By                                                                   | Clear Selected View: Title Citation 50 Per Page                                                                                     | I G0 ≫                                                                                                    | Next                                                                                                    |
| Text (2498 Results)<br>Multimedia (93 Results)                            | OvidSP Multimedia Results 0 See mor                                                                                                 | e multimedia results≫                                                                                            |                                                                                                    |
| You searched:<br>hemicolectomy {Including<br>Related Terms}               | 1. 🕅<br>Relevance: ****<br>Unique<br>Identifier 15255020                                                                            | Abstract Reference     Complete Reference     Find Similar                                                       | Laparoscopic right radical<br>hemicolectomy<br>Deo, Sadhana V Puntambekar,<br>Shailesh P<br>Neutropenic enterocolitis |
| hemicolectomy<br>hemicolectomies<br>Search Returned:<br>2498 text results | AuthorsZurita M. Raurich JM. Ramirez A. Gil J. Darder<br>J.J.AuthorsZurita, M. Raurich, J M. Ramirez, A. Gil, J.Full NameDarder, J. | <ul> <li>Find Citing Articles</li> <li>Full Text</li> <li>Library Holdings</li> <li>Document Delivery</li> </ul> | Machado, Norman Oneil<br>Colorectal carcinoma<br>Eltinay, Omar F Guraya, Salman Y<br>Clear cell adenocarcinoma of     |
| Sort By:<br>V Authors                                                     | Title A new neovalve type in short bowel<br>syndrome surgery.<br>Source Revista Espanola de Enfermedades Dieestivas.                | <ul> <li>Bibliographic Links</li> <li>Internet Resources</li> <li>External Resolver</li> </ul>                   | the colon is a unique<br>morphologic variant of<br>intestinal carcinoma                                               |
| Customize Display<br>V Filter By                                          | 96(2):110-8, 2004 Feb.<br>Publication Clinical Trial. Comparative Study. Journal<br>Type Article.                                   |                                                                                                    | Bakshi, Neha Sharma, Shivani<br>Kaushal, Vijay Mardi, Kavita<br>Non-Familial Double                                   |
| Add to Search History     Selected Only( 0 )                              | 🌄 + My Projects 🛃 + Annotate                                                                                                    |                                                                                                    | Ampulla of Vater<br>Rajalingam, Rajesh Javed, Amit                                                                    |

## **Multimedia Results**

- By default, Ovid displays a link to your multimedia results above the text results.
- To view multimedia results only, take one of the following options:
  - Click the See more multimedia results link.
     (a)
  - In the View By tool, click Multimedia. (b)

| Results Tools 🔅 Options 🔸                        | 🗖 All   Select                                                                  | Range 🔒 P                                                              | rint 🖾 Email 🕫 Export 🗟                                                 | Add to My Projects 喉 Keep Selected                                 |
|--------------------------------------------------|---------------------------------------------------------------------------------|------------------------------------------------------------------------|-------------------------------------------------------------------------|--------------------------------------------------------------------|
| • View By 🕴                                      | Clear Selected                                                                  | View: Title   Citation 50 Per Page                                     | ▼ 1 60 ≫                                                                | Next 🕨                                                             |
| Text (2498 Results)<br>Multimedia (93 Results) b | Ne <sup>nd</sup> Ovid <b>SP</b> Multimedia Results See more multimedia results» |                                                                        |                                                                         |                                                                    |
| Search Information                               | 4                                                                               |                                                                        |                                                                         | Laparoscopic right radical<br>hemicolectomy                        |
| You searched:<br>hemicolectomy {Including        | Relevance:                                                                      | ****                                                                   | Abstract Reference     Complete Reference                               | Deo, Sadhana V Puntambekar,<br>Shailesh P                          |
| Related Terms}<br>- Search terms used:           | Unique<br>Identifier                                                            | 15255020                                                               | <ul> <li>Find Similar</li> <li>Find Citing Articles</li> </ul>          | Neutropenic enterocolitis<br>Machado, Norman Oneil                 |
| hemicolectomy<br>hemicolectomies                 | Authors                                                                         | Zurita M. Raurich JM. Ramirez A. Gil J. Darden J.                      | <u>r</u>                                                                | Colorectal carcinoma                                               |
| Search Returned:<br>2498 text results            | Authors<br>Full Name                                                            | Zurita, M. Raurich, J M. Ramirez, A. Gil, J.<br>Darder, J.             | Eltinay, Omar F Guraya, Salman Y<br>Clear cell adenocarcinoma of        |                                                                    |
| Sort By:<br>▼ Authors                            | Title                                                                           | A new neovalve type in short bowel syndrome surgery.                   | the colon is a unique<br>morphologic variant of<br>intestinal carcinoma |                                                                    |
| Customize Display                                | Source                                                                          | Revista Espanola de Enfermedades Digestivas.<br>96(2):110-8, 2004 Feb. |                                                                         | Bakshi, Neha Sharma, Shivani<br>Kaushal, Vijay Mardi, Kavita       |
| Filter By                                        | Publication<br>Type                                                             | olication Clinical Trial. Comparative Study. Journal<br>De Article.    |                                                                         | Non-Familial Double                                                |
| Add to Search History                            |                                                                                 |                                                                        |                                                                         | Ampulla of Vater                                                   |
| +Selected Only(0)                                |                                                                                 | 🔜 + My Projects 🛛 🔜 + Annotate                                         |                                                                         | Rajalingam, Rajesh Javed, Amit<br>Gondal, Ranjana Arora, Asit Nag, |

## **Open Access Results**

- When you run a search in Basic Search mode on a database containing medical content, the Open Access Results pane appears on the right side of the window. It shows the first few results from Open Access sources.
- To view the complete list of Open Access results and to work with individual results, click the View All Open Access Results link at the bottom of the pane.

| Results Tools 🔅 Options 🖪                                                                                                    | 🗖 All   Select Range 🛛 🔒 Print 🔤 Email 🕫 Export                                                                                                    | 🔄 Add to My Projects 💘 Keep Selected                                                                                                    |
|----------------------------------------------------------------------------------------------------|----------------------------------------------------------------------------------------------------|----------------------------------------------------------------------------------------------------|
| <ul> <li>Search Information 1</li> </ul>                                                                                                    | Clear Selected View: Title   Citation   Abstract   10 Per Page 💌 1                                                                                                    | GO >> Next >>                                                                                                    |
| You searched:<br>hemicolectomy {Including<br>Related Terms}<br>- Search terms used:<br>hemicolectomy<br>hemicolectomies<br>Search Returned:<br>2315 text results<br>Sort By:<br>SCORE<br>Customize Display<br>Filter By<br>Add to Search History | <ul> <li>Relevance: *****</li> <li>1. Randomized controlled trial of ultrasonic dissection versus standard surgical technique in open left hemicolectomy or total gastrectomy. Wilhelm D. Szabo M. Glass F. Schuhmacher C. Friess H. Feussner H.</li> <li>British Journal of Surgery. 98(2):220-7, 2011 Feb. [Journal Article. Multicenter Study. Randomized Controlled Trial. Research Support, Non-U.S. Gov't]</li> <li>UI: 21165924</li> <li>Authors Full Name Wilhelm, D. Szabo, M. Glass, F. Schuhmacher, C. Friess, H. Feussner, H.</li> <li>View Abstract</li> <li>DF (153KB) <sub>10</sub> + My Projects</li> </ul> | ence<br>rence<br>rence<br>icles<br>Neutropenic enterocolitis<br>Machado, Norman Oneil<br>Colorectal carcinoma<br>Eltinay, Omar F Guraya, Salman Y<br>Non-Familial Double<br>Malignancy of the Colon and<br>Ampulla of Vater<br>Rajalingam, Rajesh Javed, Amit<br>Gondal, Ranjana Arora, Asit Nao. |
| + Selected Only(0)                                                                                                    | Relevance: *****                                                                                                    | Hirdaya H. Agarwal, Anil K.                                                                                                    |
| - Relevancy<br>All Stars<br>5 stars only<br>4 or more                                                                                                    | <ul> <li>2. Internal herniation following laparoscopic left<br/>hemicolectomy: an underreported event.<br/>[Review]</li> <li>Saklani A. Naguib N. Tanner N. Moorhouse S. Davies</li> </ul>                                                                                                    | ence<br>rence<br>and Mucosa-associated<br>Lymphoid Tissue Lymphoma of<br>the Colon                                                                                                    |
| 3 or more<br>2 or more<br>+ Years                                                                                                    | CE. Masoud AG.<br>Journal of Laparoendoscopic & Advanced Surgical<br>Techniques. Part A. 22(5):496-500, 2012 Jun.<br>[Case Reports, Journal Article. Review]                                                                                                    | icles Devi, Padmalaya Pattanayak, Lucy<br>Samantaray, Sagarika<br>View All Open Access Results                                                                                                    |
| + Subject                                                                                                    | UI: 22568539                                                                                                    |                                                                                                    |

## **Find Citation**

- Ovid's Find Citation mode lets you submit fielded data to retrieve specific journal article citations.
- Note:
- Truncation is available in all Find Citation fields. Type fewer than four characters followed by the \$ symbol to increase the scope of your search in a field. For example, type ang\$ into the Title field, and Ovid retrieves citations with titles that contain the terms Angola, angiostrongylus, angiogenesis, and so on.

| asic Search   Find Citation   Search Tools   Search Fields   Advanced Search   Multi-Field Search |                                       |                            |  |  |  |  |  |
|---------------------------------------------------------------------------------------------------|---------------------------------------|----------------------------|--|--|--|--|--|
| 1 Resource                                                                                        | 1 Resource selected 🕕   Show   Change |                            |  |  |  |  |  |
| Article Title                                                                                     |                                       |                            |  |  |  |  |  |
| Journal Name                                                                                      |                                       | ☑ Truncate Name (adds "*") |  |  |  |  |  |
| Author Surname                                                                                    |                                       | ☑ Truncate Name (adds "*") |  |  |  |  |  |
| Publication Year                                                                                  | Volume Issue Article First Page       |                            |  |  |  |  |  |
| Publisher                                                                                         |                                       |                            |  |  |  |  |  |
| Unique Identifier                                                                                 |                                       |                            |  |  |  |  |  |
| DOI                                                                                               |                                       | Search                     |  |  |  |  |  |

## Search Tools

- Ovid provides tools that let you discover more about the relationship between terms and subjects within the context of the database from which you conduct a search.
- Ovid applies the tool to the term to discover additional subjects or concepts. In our example, Ovid opens the Mapping Display and shows the term obesity in context with subject headings of the database.

| Basic Search   Find Citation   Search Tools   Search Fields   Advanced Search   Multi-Field Search |                                                   |                                                             |  |  |  |
|----------------------------------------------------------------------------------------------------|---------------------------------------------------|-------------------------------------------------------------|--|--|--|
|                                                                                                    | 1 Resource selected   <u>Hide</u>   <u>Change</u> |                                                             |  |  |  |
| Image: 1974 to 2012 August 10                                                                      |                                                   |                                                             |  |  |  |
|                                                                                                    | Map Term 💽                                        | Enter term and press Search Search                          |  |  |  |
|                                                                                                    | Map Term<br>Thesaurus                             |                                                             |  |  |  |
|                                                                                                    | Permuted Index                                    | Sto search Open Access content on Ovid, go to Basic Search. |  |  |  |
|                                                                                                    | Scope Note                                        | •                                                           |  |  |  |
|                                                                                                    | Explode                                           |                                                             |  |  |  |
|                                                                                                    | Subheadings                                       |                                                             |  |  |  |

## • Ovid offers the following discovery tools:

| Tree               | Lets you see your term or phrase within a hierarchical structure of contexts based upon the controlled vocabulary of the database.                                                                           |
|--------------------|----------------------------------------------------------------------------------------------------|
| Permuted Index     | Lets you see your single-word search term within contexts of similar terms, related terms, and used-for terms that display in a hierarchical structure based upon the controlled vocabulary of the database. |
| Scope Note         | Displays information about indexed terms that can help you find other subjects for your search.                                                                                                    |
| <u>Explode</u>     | Expands the search results of terms entered and include more specific related topics.                                                                                                    |
| <u>Subheadings</u> | Associated terms that focus a search to a specific aspect of a subject heading.                                                                                                    |

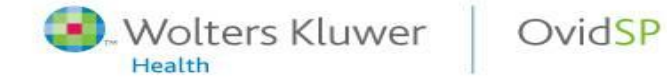

- Ovid displays the term in the contextual display of the Tree when you type a term and select the tree tool from the *Search Tools* tab.
- The tree display highlights your subject heading term in the first conceptual context to which it applies. It provides a visual means of browsing through the indexed vocabulary for broader and narrower terms.
- Terms within the display are arranged according to their relationship to your term. For example, beneath the subject heading term obesity is listed narrower, related terms: Obesity Hypoventilation Syndrome, Obesity, Morbid, and Prader-Willi Syndrome. Numbers in the Hits column indicate the number of records that have been indexed with those terms.

#### Ovid®

Database: Ovid MEDLINE(R

Choose Database My Account Main Search Page Support & Training Help Logoff

#### Tree for Fever

i Message: Term has been mapped to 'Fever'

Combine with: OR •

Continue » Contexts

#### Scroll down for highlighted search term.

| Select Term(s)                   | Subject Heading                  | Hits   | Explode | Focus | Scope Note |
|----------------------------------|----------------------------------|--------|---------|-------|------------|
| [+] 🔲 Anatomy (Non MeSH)         |                                  | 0      |         |       |            |
| [+] 🔲 Organisms (Non MeSH)       |                                  | 0      |         |       |            |
| [-] 🔲 Diseases (Non MeSH)        |                                  | 0      |         |       |            |
| [+] 🔲 Bacterial Infections and I | Mycoses .                        | 0      |         |       |            |
| [+] 🔲 Virus Diseases             |                                  | 38145  |         |       |            |
| [+] 🔲 Parasitic Diseases         |                                  | 8235   |         |       |            |
| [+] 🔲 Neoplasms                  |                                  | 396706 |         |       |            |
| [+] 🔲 Musculoskeletal Disease    | 25                               | 11150  |         |       |            |
| [+] 🔲 Digestive System Diseas    | es                               | 4847   |         |       |            |
| [+] 🔲 Stomatognathic Disease     | S                                | 863    |         |       |            |
| [+] 🔲 Respiratory Tract Diseas   | es                               | 21581  |         |       |            |
| [+] 🔲 Otorhinolaryngologic Dis   | eases                            | 5891   |         |       |            |
| [+] 🔲 Nervous System Disease     | 35                               | 42221  |         |       |            |
| [+] 🔲 Eye Diseases               |                                  | 36408  |         |       |            |
| [+] 🔲 Male Urogenital Disease    | 'S                               | 1733   |         |       |            |
| [+] 🔲 Female Urogenital Disea    | ases and Pregnancy Complications | 0      |         |       | 0          |

• To retrieve records:

- Select the boxes of terms that interest you.
- Choose whether you want to explode or focus the search.
  - Explode: Expand results to include records about the broader topic and all related topics.
  - Focus: Retrieve only those results that pertain to the subject heading.
- Choose a Boolean operator from the pull-down menu.
  - OR: Retrieves results that contain at least one of the selected subject headings.
  - AND: Retrieves only those results that contain all selected subject headings.
- Click the Continue button.

## **Permuted Index**

- If you are uncertain about the exact wording of a subject heading, use the Permuted Index to find what you want. Unlike the tree or thesaurus tools, Ovid's PTX tool utilizes single-word search terms.
- Do not type multi-word terms into the permuted index tool. Ovid displays an error message.
- Ovid shows you the term in the contextual display of the permuted index when you type a single-word term and select the permuted index tool from the Search Tools tab.

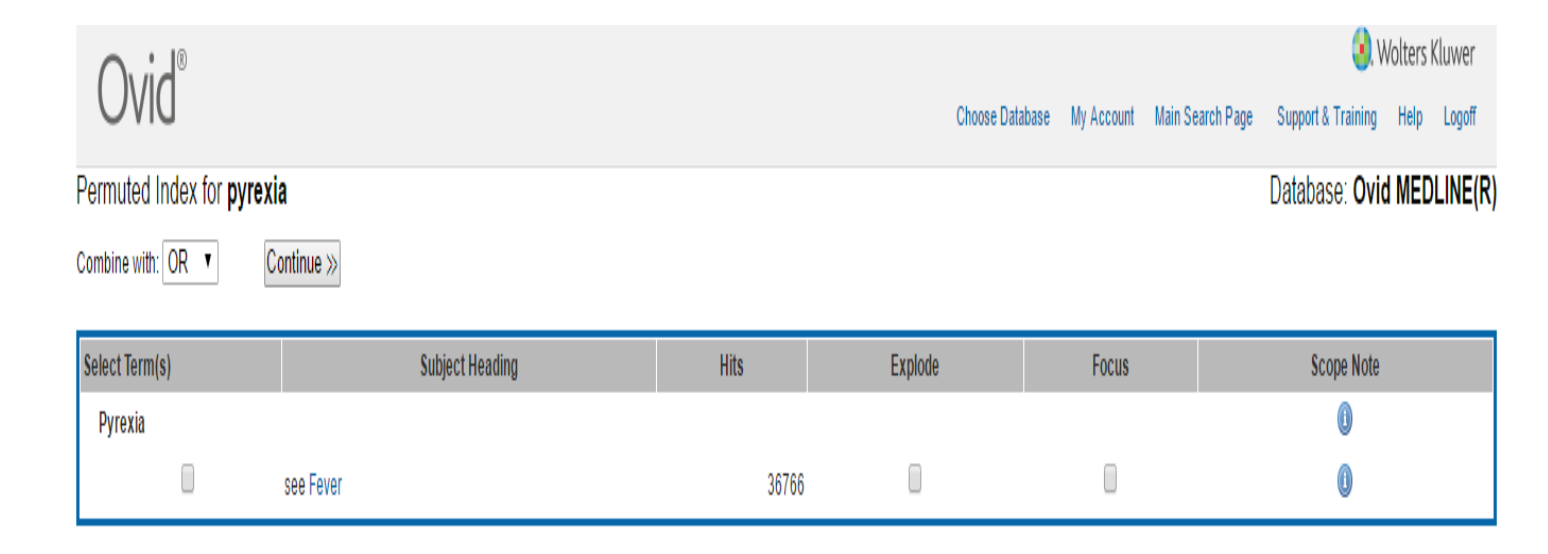

## Scope Notes

« Previous Page My Account Support & Training

- When you type a term or phrase and select the Scope Notes tool from the Search Tools tab, Ovid displays the scope note information.
- Scope notes are available only in databases that produce them for their vocabulary.
- If you do not enter a valid subject heading, Ovid maps to one for you.
- Scope notes provide the following additional information about indexed terms of a database:
  - Definition of the term within the context of the database
  - When the term was first indexed
  - Used-for terms and see-terms
  - How a term was indexed previously in the database

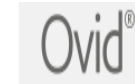

#### Search Journals Books Multimedia My Workspace Mobile

#### Message: Term has been mapped to 'Fever'

#### MeSH HEADING: FEVER

SCOPE: An abnormal elevation of body temperature, usually as a result of a pathologic process.

NOTE: /ther = treatment of FEVER: differentiate from FEVER THERAPY see HYPERTHERMIA, INDUCED ( = high body temp induced to treat dis); /chem ind: consider also HYPERTHERMIA, INDUCED or PYROGENS

#### REFERENCES:

#### See Related:

Used For: fever

fevers

hyperthermia

ANTI-INFLAMMATORY AGENTS ANTI-INFLAMMATORY AGENTS, NON-STEROIDAL HEAT-SHOCK PROTEINS HYPERTHERMIA, INDUCED MALIGNANT HYPERTHERMIA PYROGENS

hyperthermias pyrexia pyrexias

© 2016 Ovid Technologies, Inc. All rights reserved. OvidSP\_UI03.23.01.015, SourceID 107454

About Us | Contact Us | Terms of Use

#### Explode

 Ovid retrieves results immediately and posts them to your search history when you type a term and select the explode tool from the Search Tools tab.

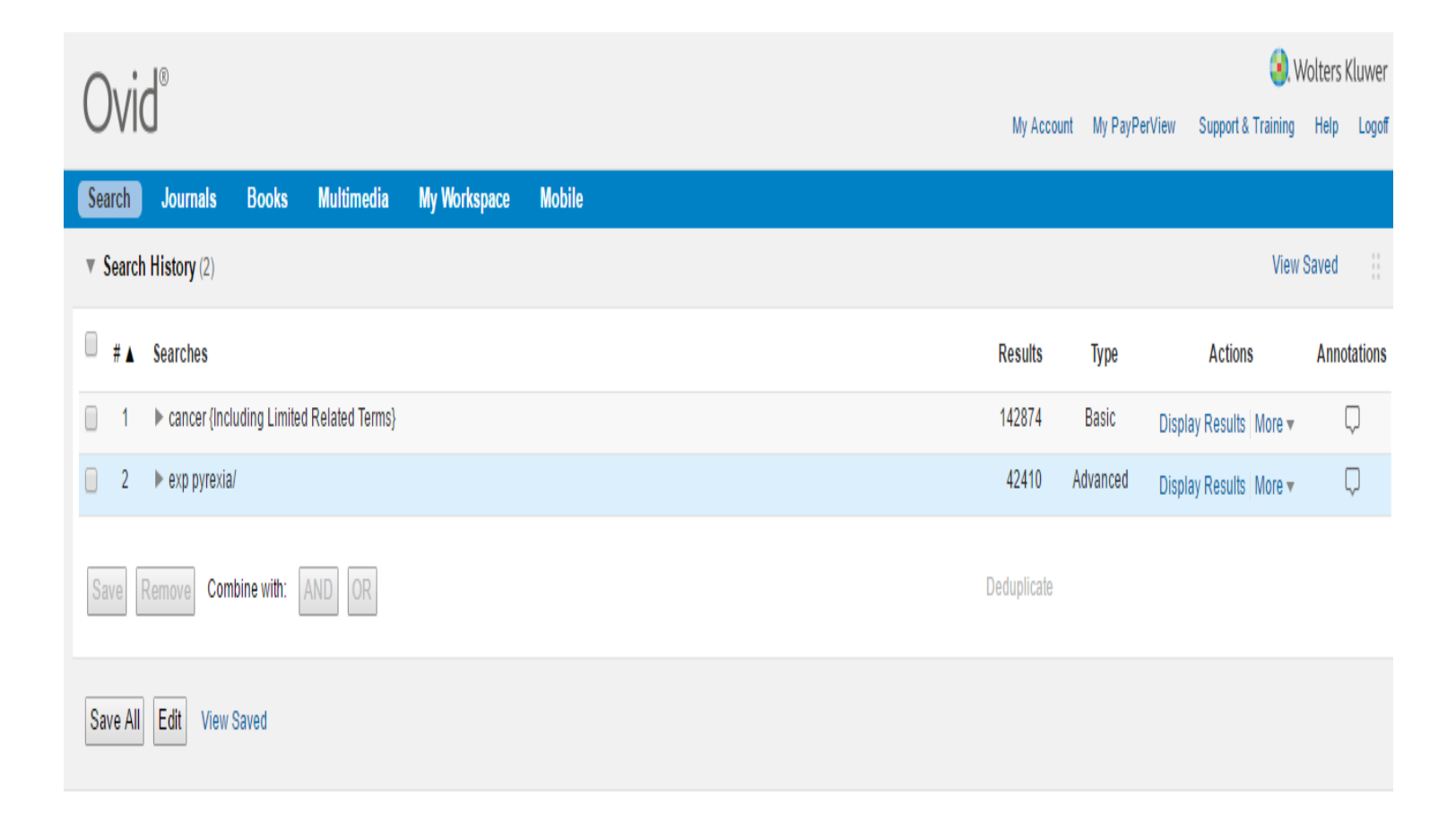

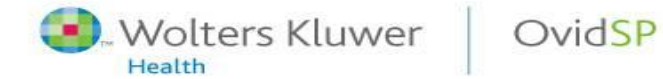

## Subheading Display

Some databases allow you to apply subheadings to pinpoint a specific aspect of a subject heading concept. When you type a subject heading and select the subheading tool from the Search

Tools tab, Ovid shows you the term in the contextual display of the database thesaurus.

#### Ovid®

#### Subheadings for: Fever

Combine with: OR • Continue >> Message: Term has been mapped to 'Fever' Include All Subheadings (36766) -- or choose one or more of these subheadings --(1) [1] (b) - Blood (1001) Image: Image: Ico - Complications (2747) Image: Image:

- Image: Image:
- Image: Image:
- Image: Image of the second second

Imi - Microbiology (1384) Image: Mortality (274) Image: Image: Pathology (601) Image: Image: Imaging (25) Int - Radiotherapy (3) Image: Image: Isn - Statistics & Numerical Data (1) Image: Use of the second second se (1433) Ultrasonography (23)

## **Search Fields**

- Apply fields to a search statement (or field a search) and restrict Ovid's search to only the text of the fields indicated.
- Click the plus/ minus (+/-) button to add/ remove the field to the "My Fields" Area.

OvidSP

Wolters Kluwer

Health

#### Basic Search | Find Citation | Search Tools | Search Fields | Advanced Search | Multi-Field Search

#### 11 Resources selected | Hide | Change

Books@Ovid December 12, 2018, 
 Journals@Ovid Full Text December 14, 2018, 
 Your Journals@Ovid, 
 Epub Ahead of Print, In-Process & Other Non-Indexed Citations, Ovid MEDLINE(R)
 MEDLINE(R) 1946 to Present, 
 EBM Reviews - ACP Journal Club 1991 to November 2018, 
 EBM Reviews - Cochrane Central Register of Controlled Trials November 2018, 
 EBM Reviews - Cochrane Methodology Register 3rd Quarter 2012, 
 EBM Reviews - Database of Abstracts of Reviews of Effects 1st Quarter 2015
 Health Technology Assessment 4th Quarter 2018, 
 EBM Reviews - NHS Economic Evaluation Database 1st Quarter 2015

|                                 |                               | Search                            |                         |                                      |
|---------------------------------|-------------------------------|-----------------------------------|-------------------------|--------------------------------------|
| My Fields Clear Selected        |                               |                                   |                         |                                      |
| af All Fields                   | ac: ATC Code                  | ab: Abstract                      | al: Abstract Label      | an: Accession Number                 |
| ui: Accession Number            | at: All Titles                | au: Author                        | ax: Author Last Name    | ai: Author NamelD                    |
| ao: Author's Objective          | ta: Authors Full Name         | ap: Authors Response              | ed: Book Editor         | sb: Book Subset                      |
| ti: Book Title                  | bw: Book Title Word           | bt: Byline Text                   | m: CAS Registry Number  | Ct: Caption Text                     |
| ch: Chapter Author              | tc: Chapter Title             | ca: Cited Author                  | gc: Cochrane Group Name | am: Commentary Author                |
| ci: Commentary Author's Institu | tic 🔲 cm: Comments            | Cd: Conference Date               | C: Conference Location  | co: Copyright                        |
| ad: Correspondence Address      | cy: Country of Manufacture    | Country of Publication            | di: DOI Number          | dc: Date Created                     |
| <i>dp</i> : Date of Publication | do: Digital Object Identifier | td: Division Title                | dt: Document Type       | rx: Drug Definition and Descriptions |
| ey: Edition                     | et: Edition Statement         | ep: Electronic Date of Publicatio | ir: Entry Month         | en: External Accession Number        |
| fs: Floating Sub Heading        | fm: Front Matter              | tv: Full Text                     | as: Gene Symbol         | aw: Gene Symbol Word                 |

## Work Productivity Tools

- Search History -Easily identify how you conducted your search; display, delete, or save individual search terms.
- Limits Use search Limits to bring greater focus to your searches. Finetune by star ranking, subject, author, and other criteria.
- Search Results Tools and Functionality Instantly view and sort results according to multiple criteria. Plus, Ovid's de-duplication technology eliminates repetitive results automatically.
- Citation Management Options Select a preferred style—such as Ovid, Chicago, MLA, and many others—when viewing, printing, or exporting to your citation manager.
- Annotations Easily attach notes to a citation or search result for future reference.

Clear

View: Title | Citation | Abstract | 10 Per Page • 1

1. Performance of Different Diagnostic Criteria for Familial Mediterranean Fever in Children with Periodic Fevers: Results from a Multicenter International Registry.

Demirkaya E; Saglam C; Turker T; Kone-Paut I; Woo P; Doglio M; Amaryan G; Frenkel J; Uziel Y; Insalaco A; Cantarini L; Hofer M; Boiu S; Duzova A; Modesto C; Bryant A; Rigante D; Papadopoulou-Alataki E; Guillaume-Czitrom S; Kuemmerle-Deschner J; Neven B; Lachmann H; Martini A; Ruperto N; Gattorno M; Ozen S; Paediatric Rheumatology International Trials Organisations (PRINTO); Eurofever Project.

Ga

Abstract Reference Complete Reference

Sind Citing Articles

Epub Ahead of Print, In-Process & Other Non-Indexed Citations, Ovid MEDLINE(R) Daily and Ovid MEDLINE(R) Journal of Rheumatology. 43(1):154-60, 2016 Jan.

[Journal Article. Multicenter Study. Research Support, Non-U.S. Gov't. Validation Studies]

UI: 26568587

#### Authors Full Name

Demirkaya, Erkan; Saglam, Celal; Turker, Turker; Kone-Paut, Isabelle; Woo, Pat; Doglio, Matteo; Amaryan, Gayane; Frenkel, Joost; Uziel, Yosef; Insalaco, Antonella; Cantarini, Luca; Hofer, Michael; Boiu, Sorina; Duzova, Ali; Modesto, Consuelo; Bryant, Annette; Rigante, Donato; Papadopoulou-Alataki, Efimia; Guillaume-Czitrom, Severine; Kuemmerle-Deschner, Jasmine; Neven, Benedicte; Lachmann, Helen; Martini, Alberto; Ruperto, Nicolino; Gattorno, Marco; Ozen, Seza; Paediatric Rheumatology International Trials Organisations (PRINTO); Eurofever Project.

Abstract

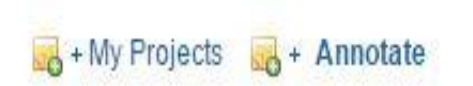

#### **Content Alerting Tools**

- AutoAlerts -Receive saved searches via email or RSS automatically whenever new articles matching your search criteria become available.
- eTOCs Automatically receive notices via email or RSS when tables of contents for new journal issues are available.

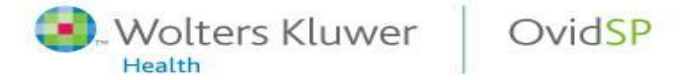

#### Conduct More of Your Research Work within Ovid

## MyWorkspace

- This feature combines search, discovery, and document and research management into a single online destination, dramatically increasing your online work productivity.
  - Comprised of My Projects, My eTOCs, and My Saved Searches/Alerts
  - Save documents and findings—including articles, videos, URLs, images, audio podcasts and more
  - Organize the all materials found through Ovid into research projects
  - Simply upload your eTOCs and saved searches

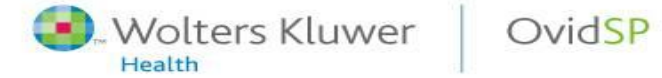

- ACP Journal Club (ACP)
- Cochrane Central Register of Controlled Trials (CCTR)
- Cochrane Database of Systematic Reviews (COCH)
- Cochrane Methodology Register Database (CMR)
- Database of Abstracts of Reviews of Effects (DARE)
- Health Technology Assessment Database (HTA)
- National Health Service Economic Evaluation Database (NHSEED)

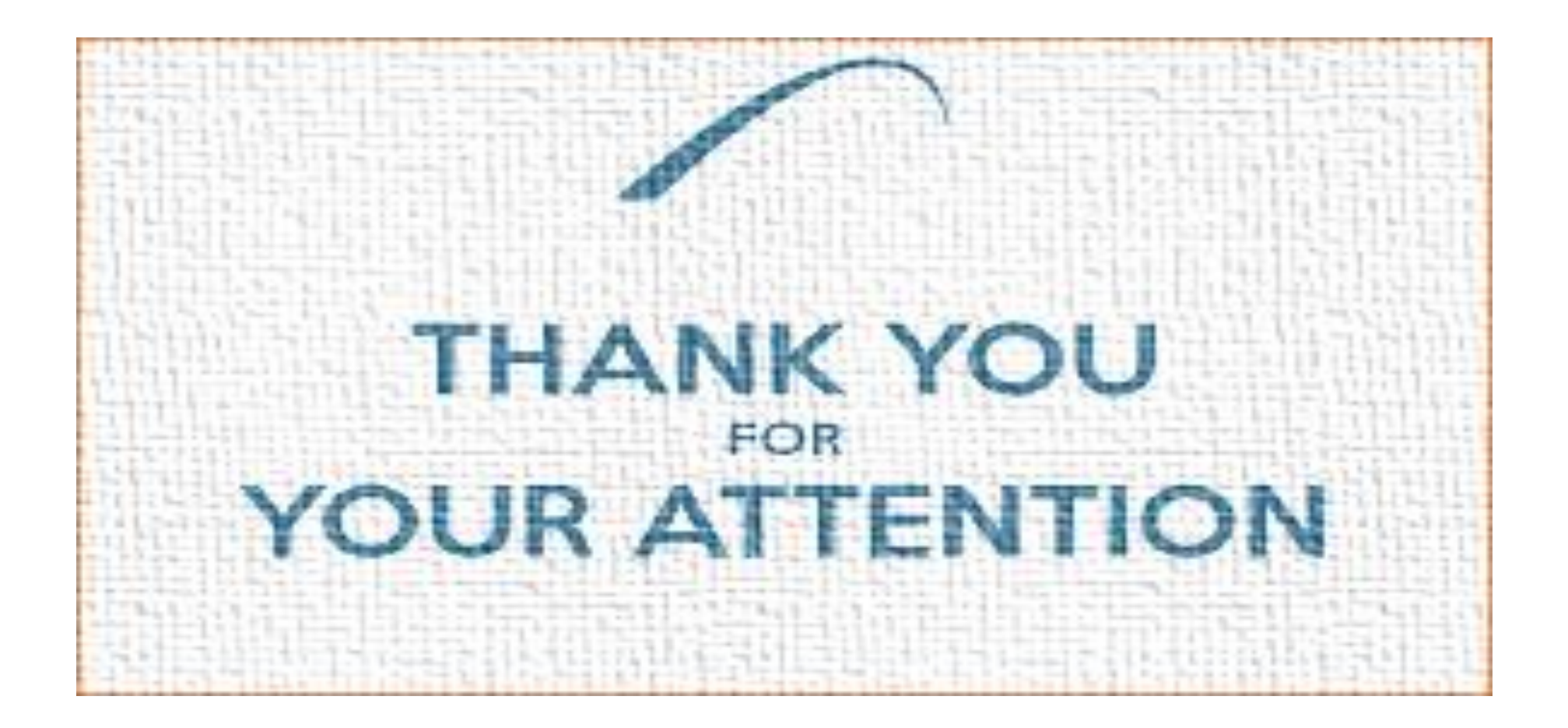

## Mohammadi.msd84@gmail.com

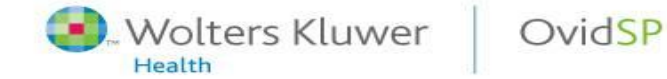